## Работа с заявлением на зачисление в ООО

## Жизненный цикл заявления

 1) Регистрация заявления в Системе. Заявление регистрируется двумя способами: а) сотрудником ООО; б) Заявителем через Портал образовательных услуг РС(Я). Зарегистрированное заявление приобретает статус Новое.

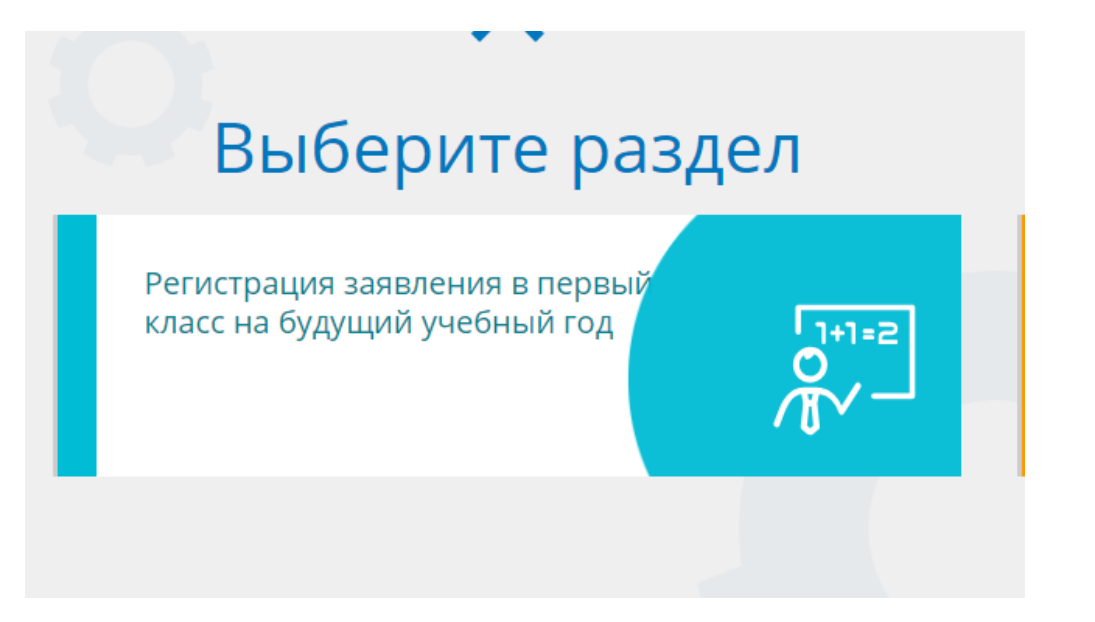

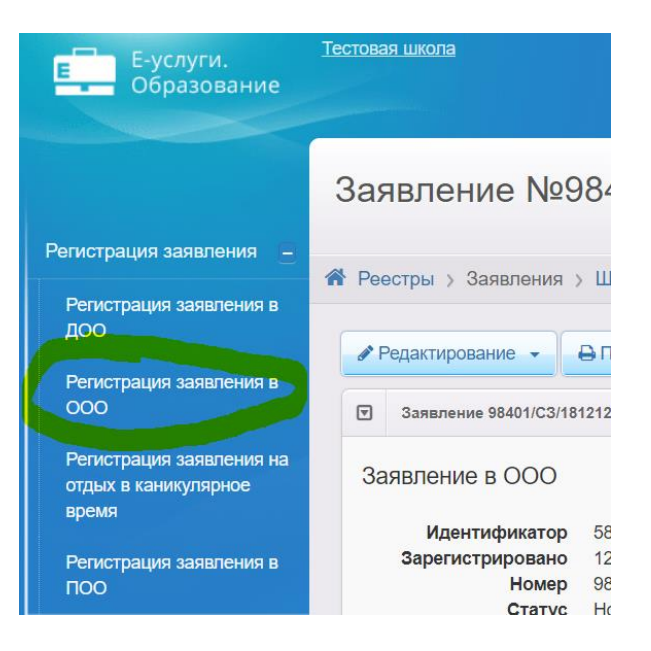

• 2) Постановка заявления в очередь. В систему добавили промежуточный статус «Требуются оригиналы документов», используйте при необходимости. После предоставления Заявителем оригиналов документов, указанных в Регламенте, заявление ставится на учёт в очередь. Оригиналы документов могут предоставляться в момент регистрации заявления или после неё, в указанные Регламентом сроки. Для постановки заявления в очередь нажимается команда Перевести в статус Очередник. После нажатия данной команды заявление из статуса Новое переходит в статус Очередник.

| РЛД                | д         |   |                                         |           |
|--------------------|-----------|---|-----------------------------------------|-----------|
| Перевести в статус | Очередник |   | •                                       | Выполнить |
| Заявитель          |           | ৰ | Предпочитаемые параметры комплектования |           |

 Э) Направление в ООО. В назначенные Регламентом сроки заявления рассматриваются, и детей направляют в ООО нажатием команды Перевести в статус Зачислен в ООО. В результате заявление приобретает статус Зачислен в ООО.

| Теревести в статус                                                                                                    | Зачислен в О                                                          | 00        |
|----------------------------------------------------------------------------------------------------|-----------------------------------------------------------------------|-----------|
| Ручное комплектование                                                                                                 |                                                                       | 😋 Обновит |
| Заявление 98401/СЗ/1812123<br>Ребёнок/Дети ТЕСТ ТЕСТ                                                                  | 363                                                                   |           |
| Предпочитаемые параметры комплектов.                                                                                  | ания                                                                  |           |
| Выбор образовательной организации                                                                                     | C                                                                     | Обновить  |
| ОО<br>✓ Показывать только предпочитаемые ОО                                                                           | )                                                                     | Q         |
| Внимание! ОО, которые в текущем учеб<br>вакансий в группах/классах, не отображ<br>запрещено настройками муниципалитет | іном году не имеют свободных<br>аются, т.к. распределение в них<br>а. |           |
| Название                                                                                                    | Кол-во свободных мест                                                 |           |
| Тестовая школа 25                                                                                                    |                                                                       |           |
|                                                                                                    |                                                                       |           |
| Выбрать отмеченную                                                                                                    | ОООООТменить                                                          |           |

- 4) Отправление заявления в отказ. Отказ фиксируется в Системе нажатием команды Перевести в статус Отказ. В данном случае статус заявления меняется на Отказ, а процесс рассмотрения по данному заявлению приостанавливается.
- 5) Зачисление ребёнка в ООО по заявлению. Фактическое зачисление ребёнка в ООО сотрудник школы фиксирует факт зачисления в АИС Е-услуги. Образование. Зачисление необходимо делать из «Список распределенных из очереди». После этого заявление автоматически перейдет в статус Зачислен. Такое заявление приобретает статус Зачислен.